Sistema: Futura Farmácia

Versão: 2019.01.28

Referência: FF03

**Como funciona:** Para realizar vendas de benefícios no *Futura Farmácia*, é necessário configurar o *PBM* dentro do sistema *Futura Farmácia Server* através do caminho: <u>*Configurações > Parâmetros Farmácia*</u>, possuir o programa do benefício instalado na máquina e realizar a configuração no ponto de venda.

No exemplo a seguir vamos utilizar o benefício VidaLink

## 1º Passo:

Para efetuar a venda utilizando o desconto, acesse o programa do benefício *VidaLink* e a tela abaixo será aberta:

| Autorizador Vidalink - Versão<br>Sistema Autorização Admin                     | : 6.8.0.0 - CNPJ: 33.431.859/0000-00<br>istração Farmácia Popular Sobre |                               |                | - 0 X              |  |  |  |  |
|--------------------------------------------------------------------------------|-------------------------------------------------------------------------|-------------------------------|----------------|--------------------|--|--|--|--|
| 班 F2 - Autorização   齏 F3 - Cancelamento                                       |                                                                         |                               |                |                    |  |  |  |  |
| 🖓 F4 - Consulta 🚇 F5 - Copiar Cupons                                           | Convênio                                                                | Nº do Cartão                  |                | Data de Nascimento |  |  |  |  |
| Info. do Convênio<br>Info. do Vendedor                                         | VIDALINK                                                                | - <mark>89859595989598</mark> |                | 01/01/2001         |  |  |  |  |
| Resultado Final                                                                |                                                                         |                               | ← F11 - Voltar | F12 - Avançar →    |  |  |  |  |
|                                                                                |                                                                         |                               |                |                    |  |  |  |  |
|                                                                                |                                                                         |                               |                |                    |  |  |  |  |
|                                                                                |                                                                         |                               |                |                    |  |  |  |  |
|                                                                                |                                                                         |                               |                |                    |  |  |  |  |
|                                                                                |                                                                         |                               |                |                    |  |  |  |  |
|                                                                                |                                                                         |                               |                |                    |  |  |  |  |
|                                                                                |                                                                         |                               |                |                    |  |  |  |  |
|                                                                                |                                                                         |                               |                |                    |  |  |  |  |
|                                                                                |                                                                         |                               |                |                    |  |  |  |  |
| Última Atualização de Dados<br>realizada com sucesso em<br>10/01/2019 09:37:31 |                                                                         |                               |                |                    |  |  |  |  |

Convênio: Neste campo insira a opção VidaLink;

Nº do Cartão: Insira o número do cartão do benefício;

Data de Nascimento: Insira a data de nascimento do cliente;

Após inserir as informações acima clique em F12 - Avançar e a seguinte tela será aberta:

| 🙀 Autorizador Vidalink - Versã                                                 | io: 6.8.0.0 - CNPJ: 33.431.859/0000-00 |   |                | - Ø X           |
|--------------------------------------------------------------------------------|----------------------------------------|---|----------------|-----------------|
| Sistema Autorização Admi                                                       | inistração Farmácia Popular Sobre      |   |                |                 |
| 账 F2 - Autorização<br>衢 F3 - Cancelamento                                      |                                        |   |                |                 |
| 🖓 F4 - Consulta<br>🏝 F5 - Copiar Cupons                                        | CPF do Vendedor                        |   |                |                 |
| Info. do Convênio<br>Info. do Vendedor                                         | 12345678901                            |   |                |                 |
| Info. do Produto<br>Resultado Final                                            |                                        | - | ← F11 - Voltar | F12 - Avançar + |
|                                                                                |                                        |   |                |                 |
|                                                                                |                                        |   |                |                 |
|                                                                                |                                        |   |                |                 |
|                                                                                |                                        |   |                |                 |
|                                                                                |                                        |   |                |                 |
|                                                                                |                                        |   |                |                 |
|                                                                                |                                        |   |                |                 |
|                                                                                |                                        |   |                |                 |
|                                                                                |                                        |   |                |                 |
|                                                                                |                                        |   |                |                 |
|                                                                                |                                        |   |                |                 |
|                                                                                |                                        |   |                |                 |
| Última Atualização de Dados<br>realizada com sucesso em<br>10/01/2019 09:37:31 | 5                                      |   |                |                 |

**CPF do Vendedor:** Neste campo insira o CPF do vendedor, clique em **F12 - Avançar** e a tela abaixo será aberta:

×

| celamento          |                                |                                |      |                 |               |                |  |  |
|--------------------|--------------------------------|--------------------------------|------|-----------------|---------------|----------------|--|--|
| sulta              | Incluir o 1o. Produto da Lista |                                |      |                 |               |                |  |  |
| iar Cupons         | ód, de Barras                  |                                | Qtde | Qtde            | PMC           | Preço Farmácia |  |  |
| ndor<br>rto<br>ral | 896269900105                   | ANTAK 150mg cx 10 comp         | 1    | ( diária )<br>O | (RS)<br>38,49 | 38,49          |  |  |
|                    | ATENÇÃO ! P                    | roduto: ANTAK 150mg cx 10 comp | ро   | ssui RE         | ECEITA MÉ     | DICA ?         |  |  |
|                    |                                | Não                            |      |                 | Cim           |                |  |  |
|                    |                                | Mao                            |      |                 | 200           |                |  |  |
|                    | 니 F2 - Gravar                  | ØF3 - Retornar                 |      |                 | 21111         |                |  |  |
|                    | 🛛 F2 - Gravar                  | Ø F3 - Retornar                |      |                 | QIIII         |                |  |  |
|                    | ₽ F2 - Gravar                  | Ø F3 - Retornar                |      |                 | 2IIII         |                |  |  |
|                    | ₽ F2 - Gravar                  | ØF3 - Retornar                 |      |                 | 2IIII         |                |  |  |

Código de Barras: Insira o código de barras do medicamento;

Qtde: Informe a quantidade de medicamentos

Preço Farmácia: O sistema irá puxar o valor do medicamento automaticamente.

Selecione se o medicamento possui receita ou não, caso sim será aberta uma janela para scanear, e a tela abaixo será aberta:

| Autorizador Vidalink - Versão: 6.8<br>Sistema Autorização Administra           | 8.0.0 - CNPJ: 33.431.859/0000-00<br>acão Farmácia Popular Sobre |                    |      |            |              | -                                | ٥ | × |
|--------------------------------------------------------------------------------|-----------------------------------------------------------------|--------------------|------|------------|--------------|----------------------------------|---|---|
| 遊 F2 - Autorização<br>奇 F3 - Cancelamento                                      | Info. do Produto                                                |                    |      |            |              |                                  |   |   |
| F4 - Consulta                                                                  | Incluir o 1o. Produto da Lista                                  |                    |      |            |              |                                  | 1 |   |
| F5 - Copiar Cupons                                                             | Cód de Barras                                                   |                    | Otde | Qtde       | PMC          | Preço Farmácia                   |   |   |
|                                                                                | 7896269900105 ANITAK 150m                                       | Lex 10 comp        | 1    | ( diária ) | (R\$)        | (R\$)<br>38.40                   |   |   |
| Info. do Produto<br>Resultado Final                                            | 7896269900105 ANTAK 150110                                      | Jex to comp        | ,    | 0          | 30,49        | 30,49                            |   |   |
|                                                                                | ATENÇÃO ! Produto: ANTA                                         | K 150mg cx 10 comp | po   | ssui RE    | CEITA MÉI    | DICA ?                           |   |   |
|                                                                                | <u>N</u> ão                                                     |                    | Sim  |            |              |                                  |   |   |
|                                                                                | Conselho Regional                                               | Médico             |      | UF         | Dat<br>( dd/ | t <b>a Receita</b><br>imm/aaaa ) | 1 |   |
|                                                                                | Medicina                                                        | - 99               |      | SC         | - 10         | /01/2019                         |   |   |
|                                                                                | ☐ F2 - Gravar ØF3 - Retornar                                    |                    |      |            |              |                                  |   |   |
| Última Atualização de Dados<br>realizada com sucesso em<br>10/01/2019 09:37:31 |                                                                 |                    |      |            |              |                                  |   |   |

Conselho Regional: Insira o conselho regional;

Médico: Digite o código do médico;

×

UF: Neste campo informe o estado;

Data Receita: Neste campo insira a data da receita;

Após preencher as informações clique em *F2 - Gravar* e tela abaixo será aberta:

| 🔛 Autorizador Vidalink - Versão: 6.8.0                  | 0.0 - CNPJ: 33.431.859/0000-00 |                          |                  |                      | – 0 ×           |
|---------------------------------------------------------|--------------------------------|--------------------------|------------------|----------------------|-----------------|
| Sistema Autorização Administraç                         | ão Farmácia Popular Sobre      |                          |                  |                      |                 |
| 避 F2 - Autorização                                      |                                |                          |                  |                      |                 |
| 📅 F3 - Cancelamento                                     |                                |                          |                  |                      |                 |
| 🖀 F4 - Consulta                                         | Convênio                       |                          | Nº do Cartão     |                      |                 |
| 🖺 F5 - Copiar Cupons                                    | VIDALINK                       |                          | 89859595989598   |                      |                 |
| Info. do Convênio                                       |                                |                          |                  |                      |                 |
| Info. do Vendedor                                       | Lista de Produtos              |                          |                  |                      |                 |
| Resultado Final                                         | Produto                        | Qtde. Qtde. ( Diá Médice | Data Rec P       | .M.C. Preço Farmácia |                 |
| 100011100 1 1101                                        | 1 ANTAK 150mg cx 10 comp       | 1 <mark>M-60/S</mark>    | C 10/01/2019 R\$ | 38,49 R\$ 38,49      |                 |
|                                                         |                                |                          |                  |                      |                 |
|                                                         |                                |                          |                  |                      |                 |
|                                                         |                                |                          |                  |                      |                 |
|                                                         |                                |                          |                  |                      |                 |
|                                                         |                                |                          |                  |                      |                 |
|                                                         |                                |                          |                  |                      |                 |
|                                                         |                                |                          |                  |                      |                 |
|                                                         |                                |                          |                  |                      |                 |
|                                                         |                                |                          |                  |                      |                 |
|                                                         |                                |                          |                  |                      |                 |
|                                                         |                                |                          |                  |                      |                 |
|                                                         |                                |                          |                  |                      |                 |
|                                                         |                                |                          |                  |                      |                 |
|                                                         |                                |                          |                  |                      |                 |
|                                                         |                                |                          |                  |                      |                 |
|                                                         |                                |                          |                  |                      |                 |
|                                                         |                                |                          |                  |                      |                 |
|                                                         |                                |                          |                  |                      |                 |
|                                                         |                                |                          |                  |                      |                 |
|                                                         |                                |                          |                  |                      |                 |
|                                                         |                                |                          |                  |                      |                 |
|                                                         | + F2 - Incluir - F3 - E        | cluir 🛛 🖻 F4 - Alterar   |                  |                      |                 |
|                                                         |                                |                          |                  |                      |                 |
|                                                         |                                |                          |                  |                      |                 |
|                                                         | 🛯 F9 - Sair                    |                          | 🖻 F6 - Cotação   | 🕈 F11 - Voltar       | F12 - Avançar-⊳ |
| Última Atualização de Dados<br>realizada com sucesso em |                                |                          |                  |                      |                 |
| 10/01/2019 09:37:31                                     |                                |                          |                  |                      |                 |

O sistema irá listar os produtos com todas as informações inseridas anteriormente.

Para gerar o desconto do medicamento clique em **F6 - Cotação** e a tela abaixo será aberta:

| Autorizador Vidalink - Versão: 6.8.0.<br>Sistema Autorização Administraçã | 0 - CNPJ: 33.431.859/0000-00<br>io Farmácia Popular Sobre |                                                                                                    |                                                                                                 |                       | - 5 ×                                  |
|---------------------------------------------------------------------------|-----------------------------------------------------------|----------------------------------------------------------------------------------------------------|-------------------------------------------------------------------------------------------------|-----------------------|----------------------------------------|
| 資 F2 - Autorização<br>冊 F3 - Cancelamento                                 | Info. do Produto                                          |                                                                                                    |                                                                                                 |                       |                                        |
| 🖓 F4 - Consulta                                                           | Convênio                                                  |                                                                                                    | Nº do Cartão                                                                                    |                       |                                        |
| F5 - Copiar Cupons                                                        | VIDALINK                                                  |                                                                                                    | 89859595989598                                                                                  |                       |                                        |
| Info. do Convênio                                                         |                                                           |                                                                                                    |                                                                                                 |                       |                                        |
| Info. do Vendedor<br>Info. do Produto                                     | Lista de Produtos                                         |                                                                                                    |                                                                                                 |                       |                                        |
| Resultado Final                                                           | Produto                                                   | Qtde. Qtde. (Diá Médi                                                                                                    | co Data Rec                                                                                     | P.M.C. Preço Farmácia |                                        |
|                                                                           |                                                           | Attenção1<br>Esta venda deverá ser realizada s<br>estiverem no Grupo Familiar do Tr<br>Selecione o Nome Prescrito na<br>Nome<br>Cartao - 89859595989598<br>< | omente para um dos usuários que<br>ular.<br>Receita Médica<br>← F11 - Yoitar<br>F12 - Avançar ➡ | ×<br>-<br>-           |                                        |
|                                                                           | F9 - Sair                                                 |                                                                                                    | ► F6 - Cotação                                                                                  | ← F11 - Voltar        | F12 - Avancar-⊳                        |
| Última Atualização de Dados<br>realizada com sucesso em                   |                                                           |                                                                                                    |                                                                                                 | i i i voitai          | i in i i i i i i i i i i i i i i i i i |

Após realizar a cotação confirme o cartão, clique em **F12 - Avançar** e o sistema irá gerar o desconto:

| orizador Vidalink - Versão: 6.8 | 8.0.0 - CNPJ: 33.431.859/0000-00 |                                   |                |             |               |            |           | - 0    |
|---------------------------------|----------------------------------|-----------------------------------|----------------|-------------|---------------|------------|-----------|--------|
| Autorização Administra          | ação Farmácia Popular Sobre      |                                   | _              |             |               |            |           | -      |
| Autorização                     |                                  |                                   | 1              | Pré-Auto    | orização: 1   | 90 110 2   | 38 852    |        |
| Consulta                        | Nome:                            |                                   | L              |             | 2             |            |           |        |
| Conias Cunona                   | Cartao - A VISTA                 |                                   |                |             |               |            |           |        |
| copial cupons                   | Produto                          | Status                            | % Desc         | Preco Einal | Ot Preco Unit | PMC        | Preco NE  | % Desc |
|                                 | ANTAK 150mg cx 10 c              | Produto autorizado COM DESCONTO   | 20.01          | R\$ 30 79   | 1 R\$ 30 79   | R\$ 38 49  | R\$ 30 79 | 20.00  |
|                                 | Auto at 100mg ox 10 c            |                                   | 20,01          | 100,15      | 1 1000,15     | 100,45     | 100,15    | 20,00  |
| Final                           |                                  |                                   |                |             |               |            |           |        |
|                                 |                                  |                                   |                |             |               |            |           |        |
|                                 |                                  |                                   |                |             |               |            |           |        |
|                                 |                                  |                                   |                |             |               |            |           |        |
|                                 |                                  |                                   |                |             |               |            |           |        |
|                                 |                                  |                                   |                |             |               |            |           |        |
|                                 |                                  |                                   |                |             |               |            |           |        |
|                                 |                                  |                                   |                |             |               |            |           |        |
|                                 |                                  |                                   |                |             |               |            |           |        |
|                                 | <                                |                                   |                |             |               |            |           | >      |
|                                 |                                  | Forma d                           | le Pagamento   |             |               |            |           |        |
|                                 |                                  | i orina a                         | io i uguinonto |             |               |            |           |        |
|                                 |                                  |                                   |                |             |               |            |           |        |
|                                 |                                  |                                   |                |             |               |            |           |        |
|                                 |                                  |                                   |                |             | Valor a       | ser pago n | O CAIXA   |        |
|                                 |                                  |                                   |                |             |               | DALOIA     |           |        |
|                                 |                                  |                                   |                |             |               | DALOJA     |           |        |
|                                 |                                  |                                   |                |             |               |            |           |        |
|                                 |                                  | A Vista R                         | \$ 30.79       |             |               |            |           |        |
|                                 |                                  |                                   |                |             |               |            |           |        |
|                                 |                                  | Tetel D                           | ¢ 20 70        |             |               |            |           |        |
|                                 |                                  |                                   | \$ 30,79       |             |               |            |           |        |
|                                 |                                  |                                   |                |             |               |            |           |        |
|                                 |                                  |                                   |                |             |               |            |           |        |
|                                 |                                  | VOCÊ ECONOMIZOU - R\$ 7,70 - VALO | R P/ EMISSÃC   | DA NOTA     | FISCAL - R    | 30,79      |           |        |
|                                 |                                  |                                   |                |             |               |            |           |        |
|                                 |                                  |                                   |                |             |               |            |           | _      |
| ualização de Dados              | F9 - Sair                        |                                   |                | - 1         | 11 - Voltar   | E12        | - Finaliz | ar 🖬   |
| a com sucesso em                | ET 5 - Oan                       |                                   |                |             | II - Voltar   | 1 12       | i manz    |        |

O sistema irá trazer o valor do medicamento com o desconto na tela e o código de autorização, clique em **F12 - Finalizar** para encerrar a venda.

## 2º Passo:

Para lançar a venda no *Futura Farmácia* acesse o sistema, aperte o comando *Ctrl+P* e a tela abaixo será aberta:

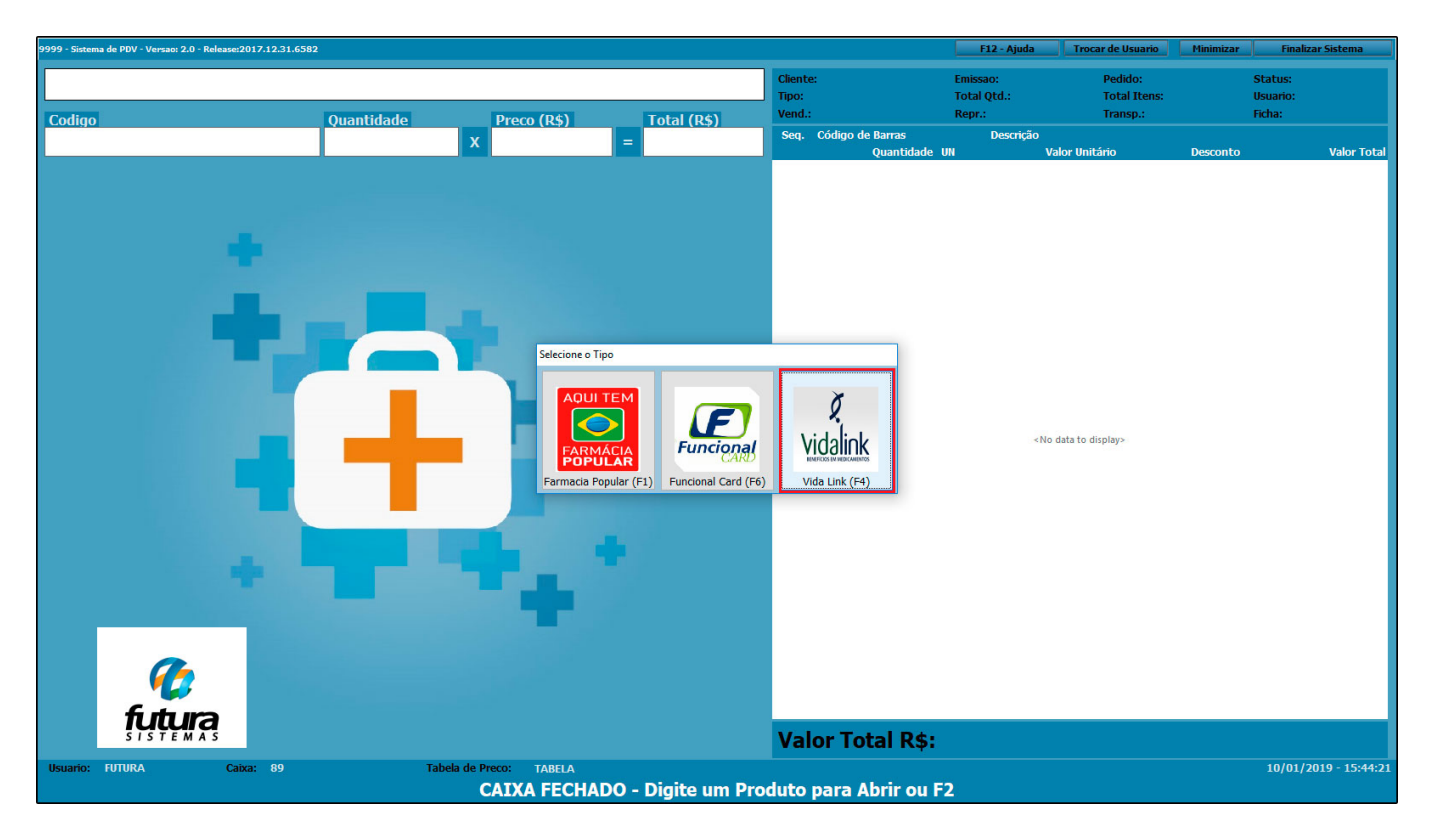

Selecione o tipo de **PBM** utilizado e a seguinte tela será aberta:

×

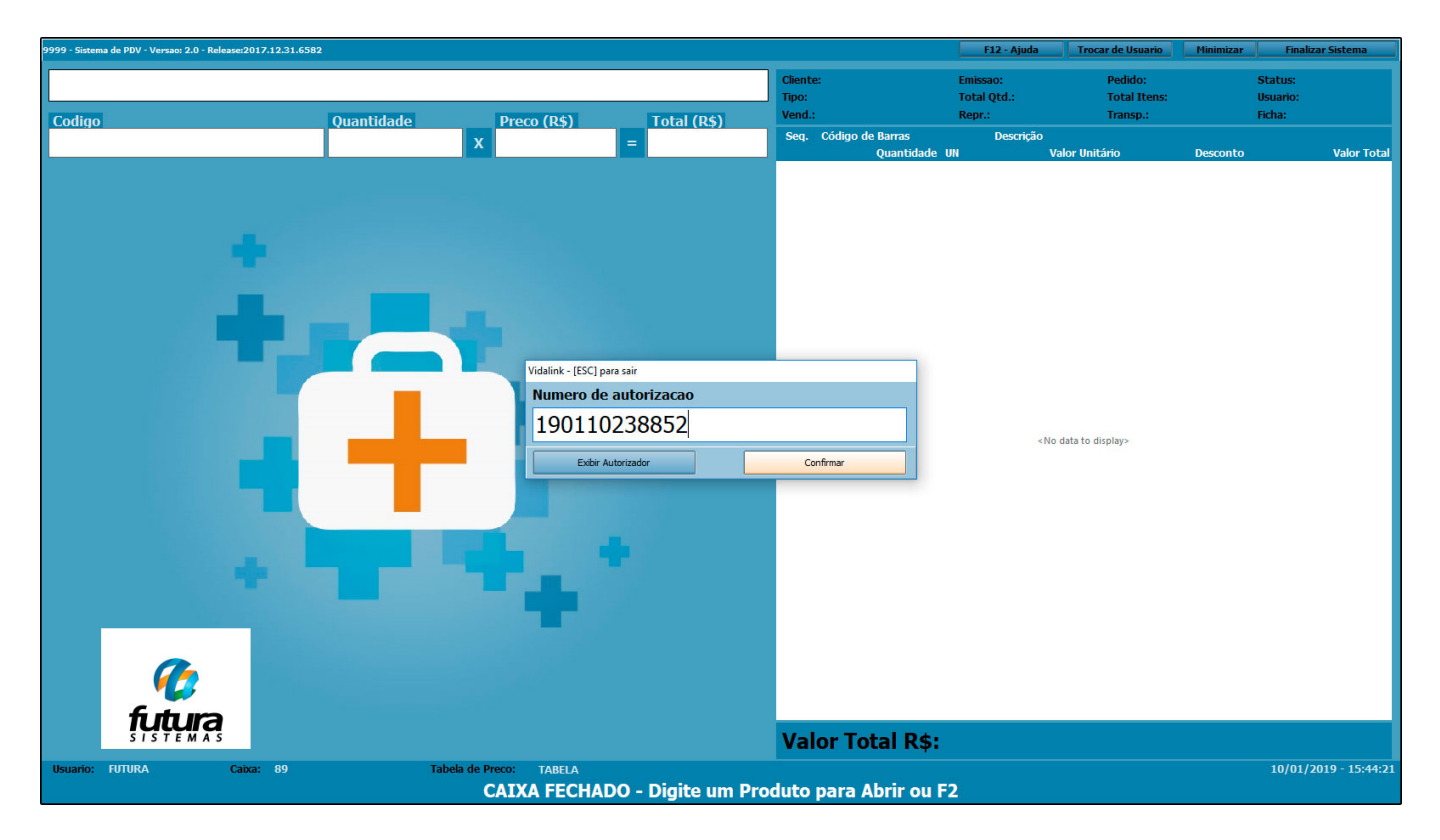

Para lançar a venda o sistema irá solicitar o número de autorização, que foi gerado pelo programa do *Vidalink*, copie e cole o código, e o produto será lançado no *Futura Farmácia* com o desconto do benefício, conforme imagem abaixo:

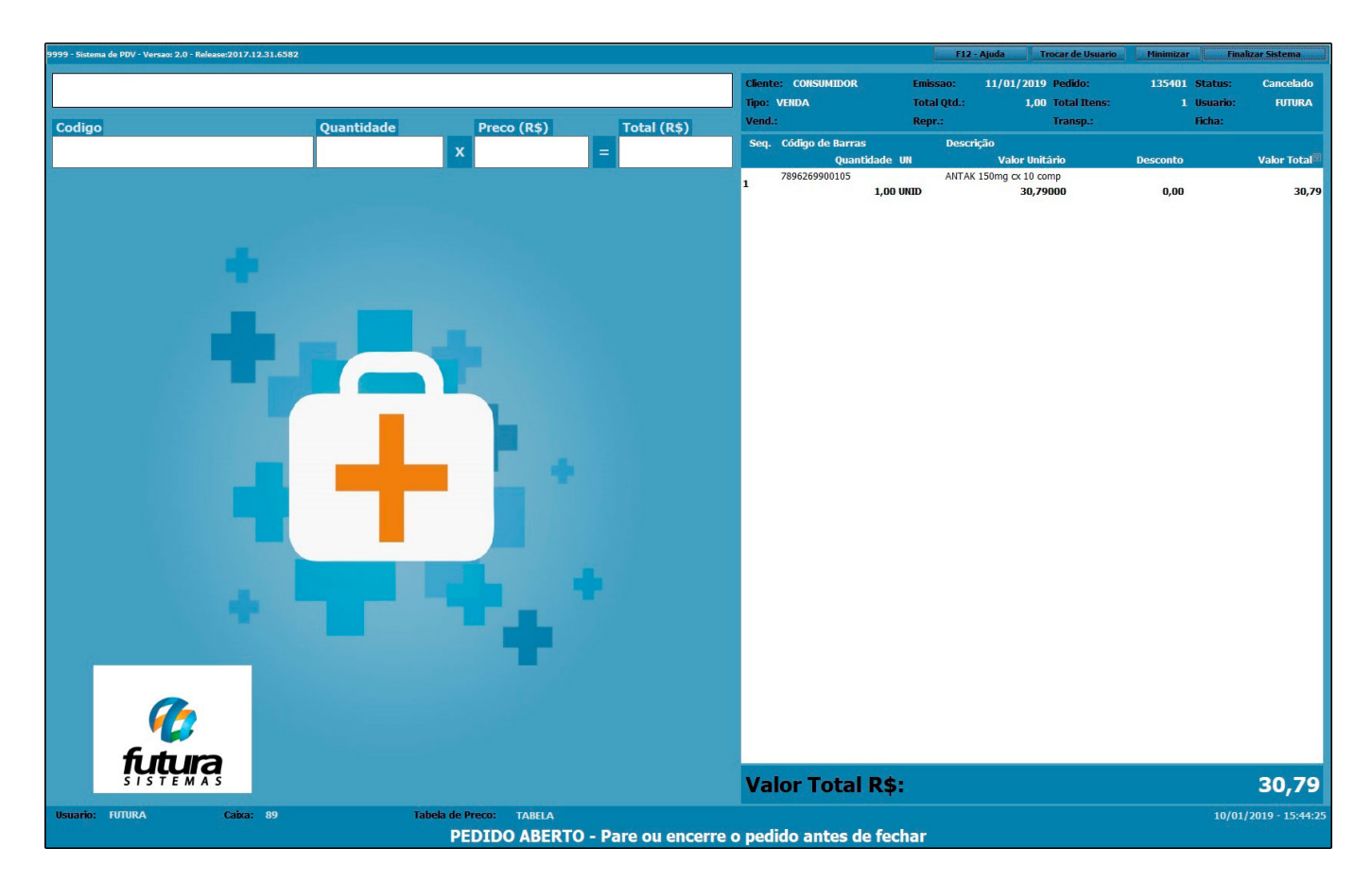

Para finalizar a venda e emitir o cupom fiscal clique no atalho **F10**, e a seguinte tela será aberta:

| 9999 - Sistema de PDV - Versao: 2.0 - Release:2017. | .12.31.6582                           |                         |             |                                              |                                   | F12 - Ajuda Trocar de L                             | Isuario Minimizar Fi                   | nalizar Sistema     |
|-----------------------------------------------------|---------------------------------------|-------------------------|-------------|----------------------------------------------|-----------------------------------|-----------------------------------------------------|----------------------------------------|---------------------|
|                                                     |                                       |                         |             | Cliente: CONSUMIDOR<br>Tipo: VENDA<br>Vend.: | Emissao:<br>Total Qtd.:<br>Repr.: | 11/01/2019 Pedido:<br>1,00 Total Itens:<br>Transp.: | 135401 Status:<br>1 Usuario:<br>Ficha: | Digitação<br>FUTURA |
| Codigo                                              | Quantidade                            | Preco (R\$)             | Total (R\$) | Seq. Código de Barras                        | Descr                             | ição                                                |                                        |                     |
|                                                     | Finalizar Venda - [ESC] para cancelar |                         |             |                                              |                                   |                                                     | esconto                                | Valor Total         |
|                                                     | Eorre                                 | o do Pogomento          |             | SubTatal                                     |                                   | 30 79                                               | 0,00                                   | 30,79               |
|                                                     | FUIIId                                | a de Pagamento          |             | SubTotal                                     |                                   | 00,10                                               |                                        |                     |
|                                                     | 1 DINHEIRO                            |                         |             | IPI :                                        | R\$                               | 0,00                                                |                                        |                     |
|                                                     | Desconto :                            | 0,00% <b>R\$</b>        | 0,00        | Total Valor ST:                              | R\$                               | 0,00                                                |                                        |                     |
|                                                     | Acrescimo :                           | 0,00% <b>R\$</b>        | 0,00        | Desc. :                                      | 0,00 <b>R\$</b>                   | 0,00                                                |                                        |                     |
|                                                     |                                       | « <u>3</u>              | 0.79        | Acresc. :                                    | 0,00 <b>R\$</b>                   | 0,00                                                |                                        |                     |
|                                                     |                                       | Ψ                       |             | Total                                        |                                   | 30,79                                               |                                        |                     |
|                                                     |                                       |                         |             |                                              |                                   |                                                     |                                        |                     |
|                                                     |                                       |                         |             | Pago                                         |                                   | 0,00                                                |                                        |                     |
|                                                     |                                       |                         |             |                                              |                                   |                                                     |                                        |                     |
|                                                     |                                       |                         |             |                                              |                                   |                                                     |                                        |                     |
|                                                     |                                       |                         |             |                                              |                                   |                                                     |                                        |                     |
|                                                     |                                       |                         |             |                                              |                                   |                                                     |                                        |                     |
|                                                     |                                       |                         |             | _                                            |                                   |                                                     |                                        |                     |
| <b>futura</b>                                       |                                       |                         |             | Valor Total R\$                              | •                                 |                                                     |                                        | 30,79               |
| Usuario: FUTURA                                     | Caixa: 89                             | Tabela de Preco: TABELA |             | FORMAS DE PAGTO                              |                                   |                                                     | 10/01/2                                | 019 - 15:44:39      |

Informe a forma de pagamento e aperte *Enter* para finalizar a operação da venda.